利用者登録手順

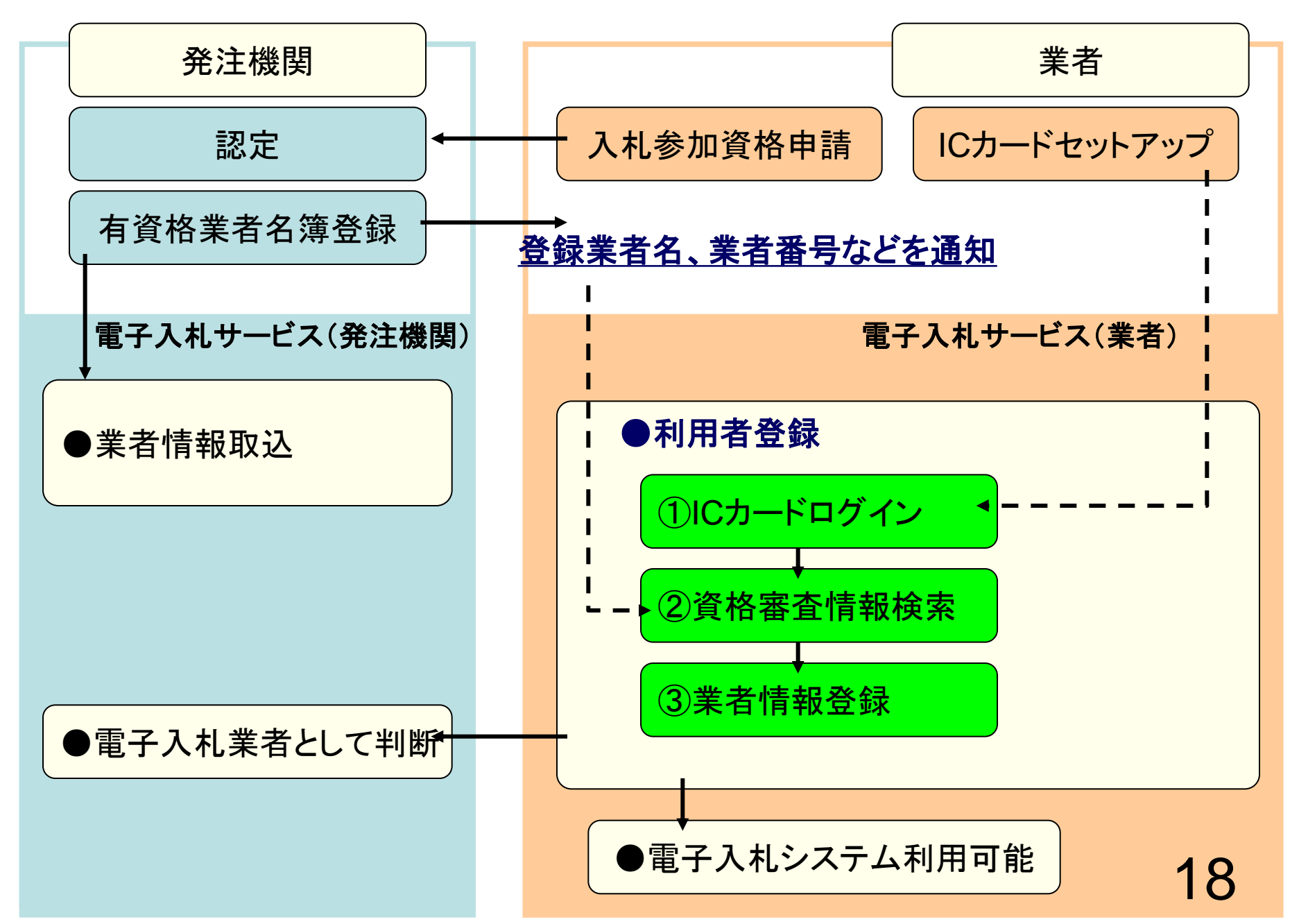

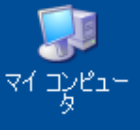

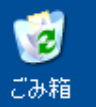

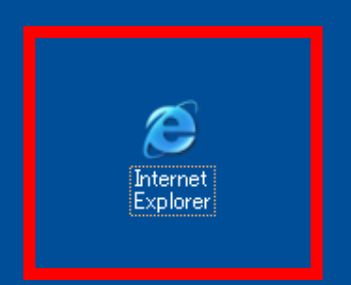

Internet Explorerを起動し、彦根市ホームページ の電子入札ポータルサイトより電子入札システム へ入っていってください。 **00000** 電子入札システム

0

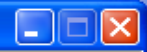

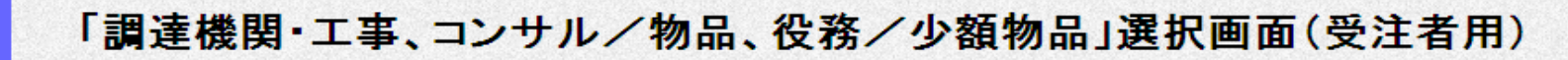

| 調達 | 機関: 0000市                |
|----|--------------------------|
| 0  | <u>工事、コンサル</u><br>◎物品、役務 |
| ◎少 | 額物品、少額役務                 |
|    |                          |
|    |                          |
|    |                          |
|    |                          |
|    |                          |
|    |                          |
|    | 20                       |

😒 ローカル イントラネット

100%

-

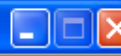

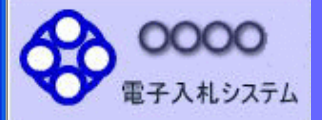

# 「利用者登録/電子入札」選択画面(受注者用)

JREのバージョン、バージョンアップについては、ICカード発行元(認証局)にご確認ください。

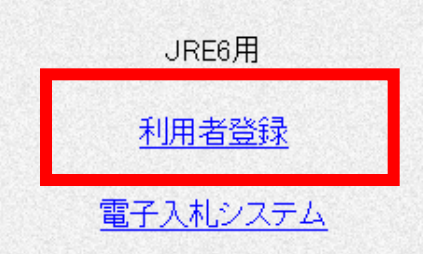

業務実行中は、この画面を閉じないで下さい。 業務画面よりも先にこの画面を閉じると、 アプリケーションが正常に終了しない場合があります。

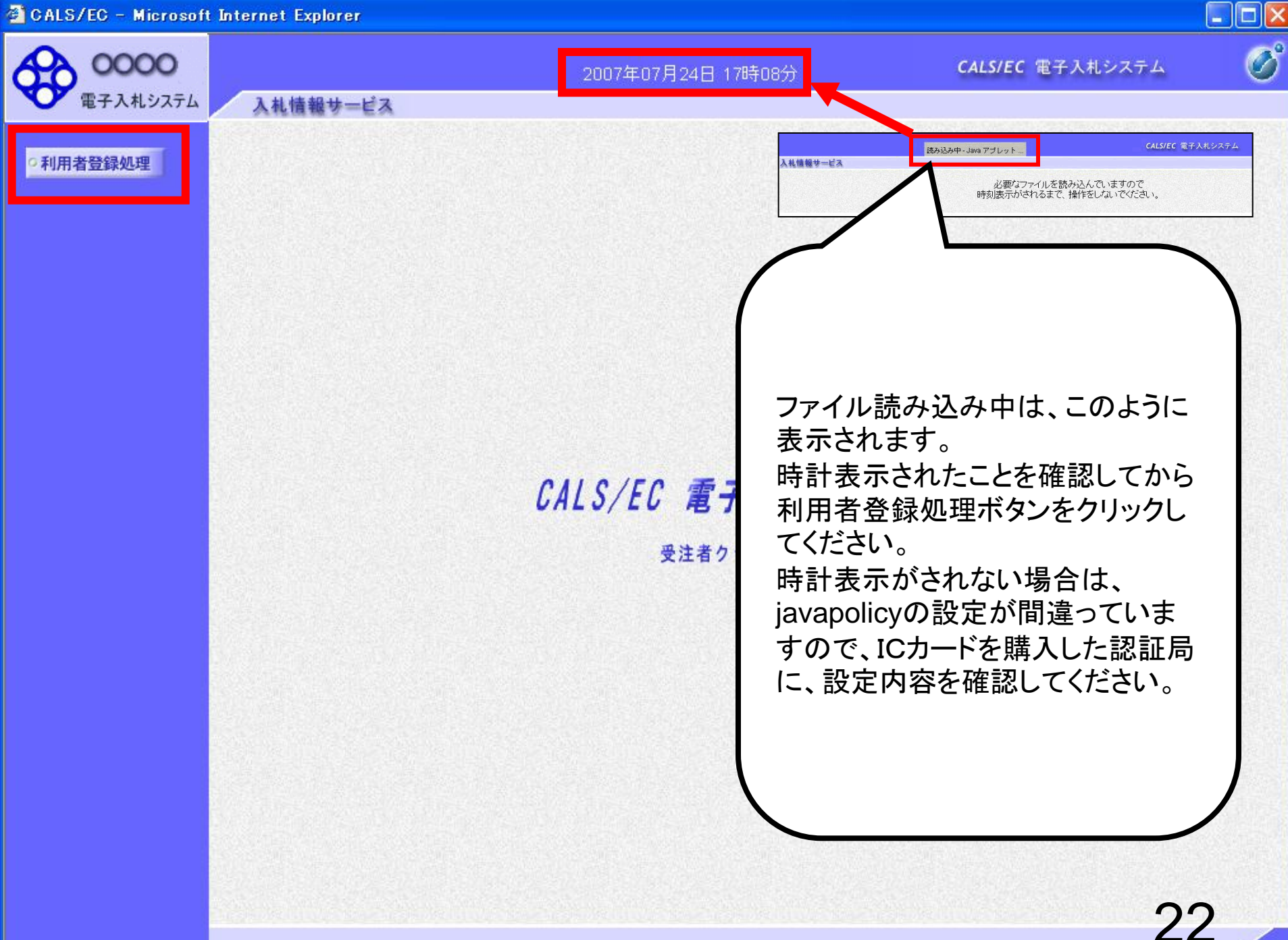

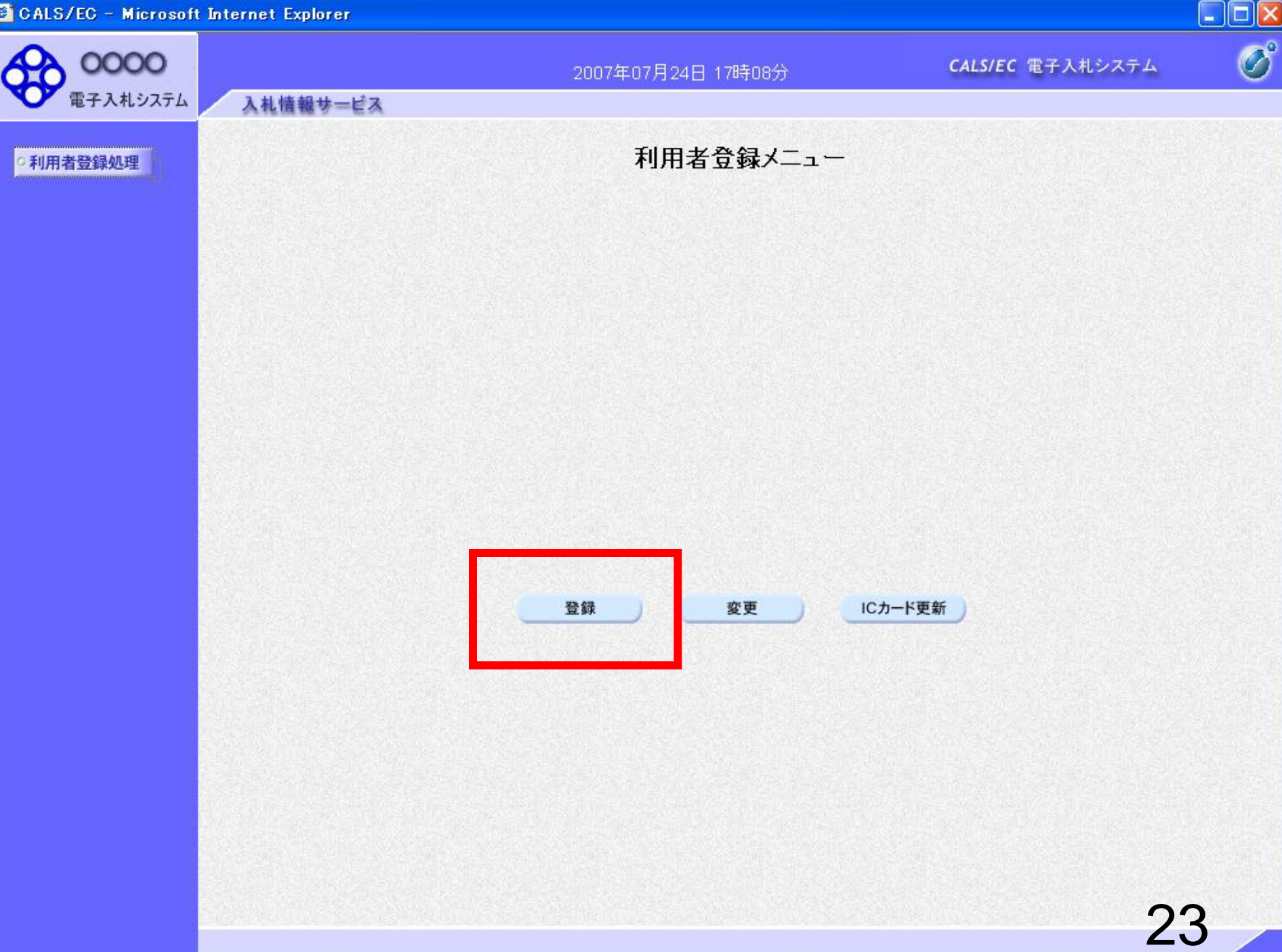

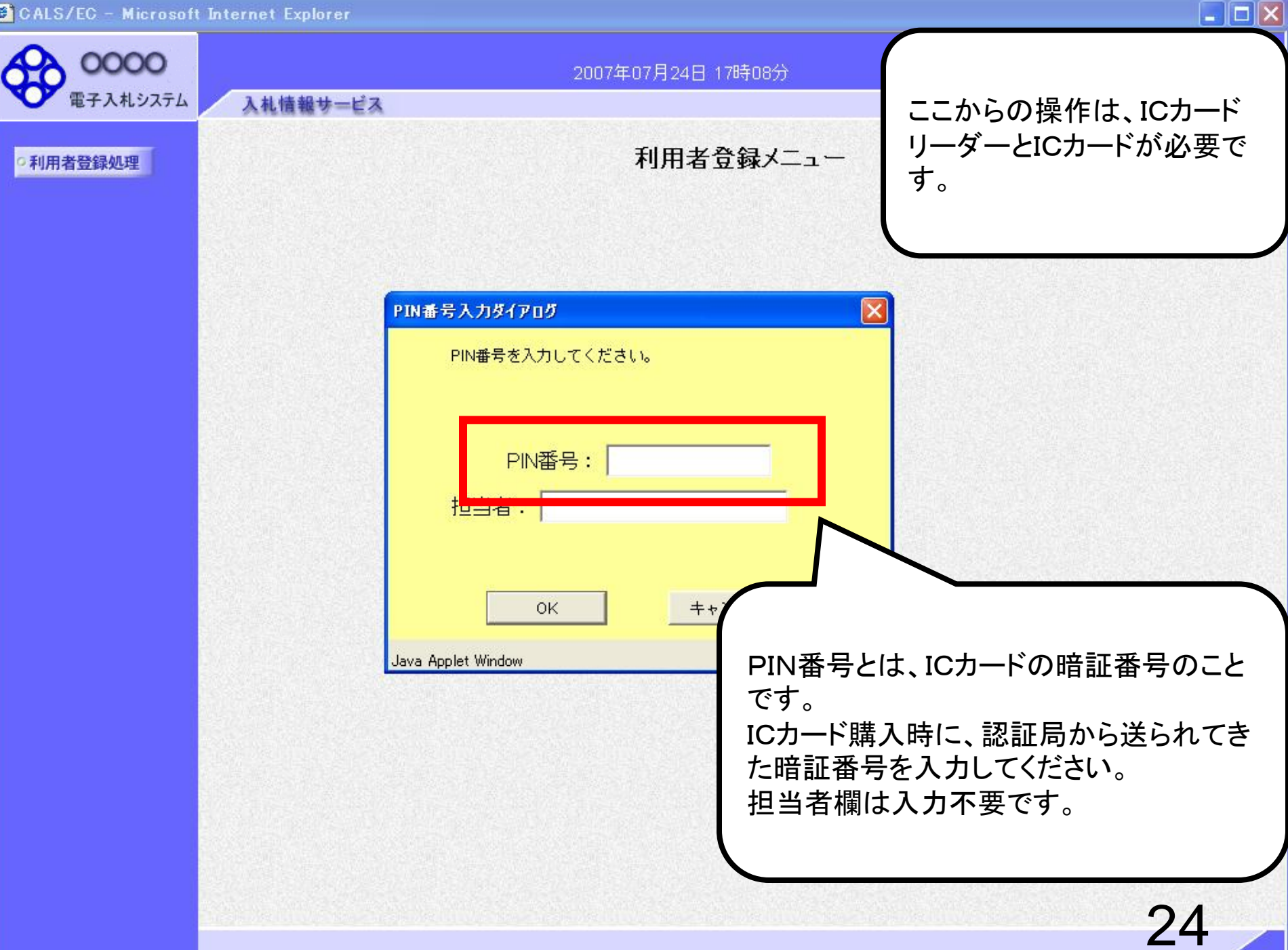

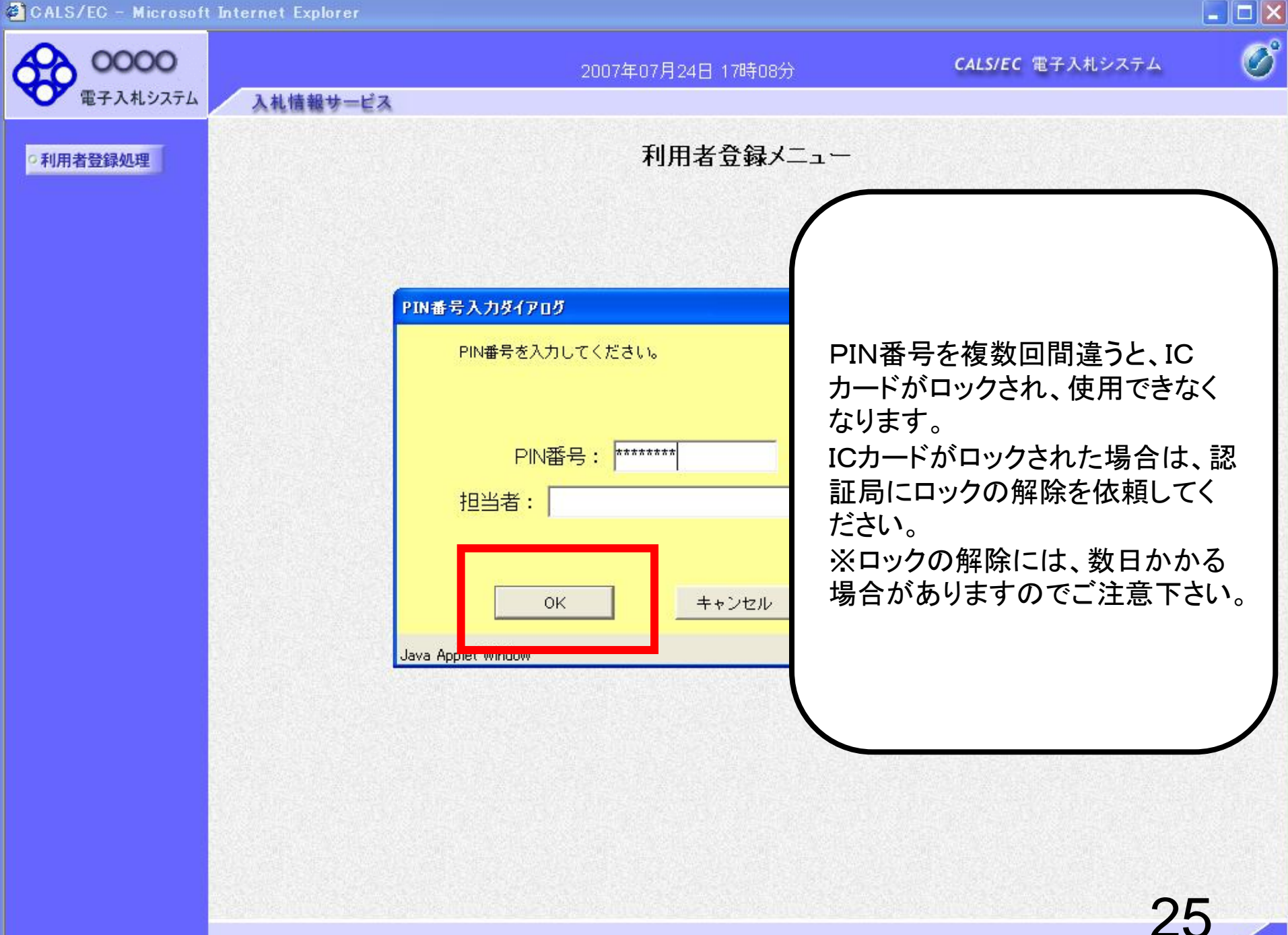

0000

電子入札システム

入札情報サービス

2014年08月29日 09時18分

#### **CALS/EC** 電子入札システム

#### •利用者登録処理

資格審査情報検索

資格審査情報の検索を行います。業者番号と、確認のために商号又は名称を入力して下さい。 (※)の項目は、必須入力です。

画面の【注意事項】を よく読んで、業者番号 と商号又は名称を入 カしてください。 ユーザIDとパスワード は空欄としてください。

| 業者番号   | : | (※)(半角英数字9文字) |
|--------|---|---------------|
| 商号又は名称 | : | (※)(40文字以内)   |
| ユーザロ   | : | (半角英数20文字以下)  |
| パスワード  | : | (半角英数20文字以下)  |

### 【注意事項】

・「業者番号」欄については、以下の点に注意し入力してください。 ①「業者番号」欄は9桁必須となっています。 ②本店登録の方は、入札参加資格決定通知書に記載されている6桁の「業者コード」の前にゼロ2桁、後ろにゼロ1桁をつけ、 計9桁で入力してください。(例:業者コードが「123456」の場合には、「001234560」と入力してください。) 委任先登録の方は、入札参加資格決定通知書に記載されている6桁の「業者コード」の前にゼロ2桁、後ろに"1"1桁をつ け、計9桁で入力してください。(例:業者コードが「123456」の場合には、「001234561」と入力してください。) (※)市内業者の方は、平成26年9月19日付けで送付した「電子入札システムの導入および説明会の開催について(案 内)」の郵便封筒宛名右下の9桁の番号を入力してください。 ・「商号又は名称」欄については以下の点に注意し入力してください。 ①「商号又は名称」を正確に入力してください。 ②入札参加資格決定通知書に記載されている「商号又は名称」を入力してください。 ③株式会社の場合は「(株)、すべて全角で」、有限会社の場合は「(有)、すべて全角で」、入力してください。

・「ユーザID」「パスワード」欄の入力については空白(なにも入力しない)としてください。

業者コードについてご不明なときは、下記までお問い合わせください。

彦根市役所契約監理室 0749-30-6110(直通)

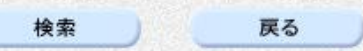

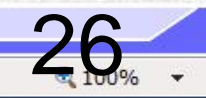

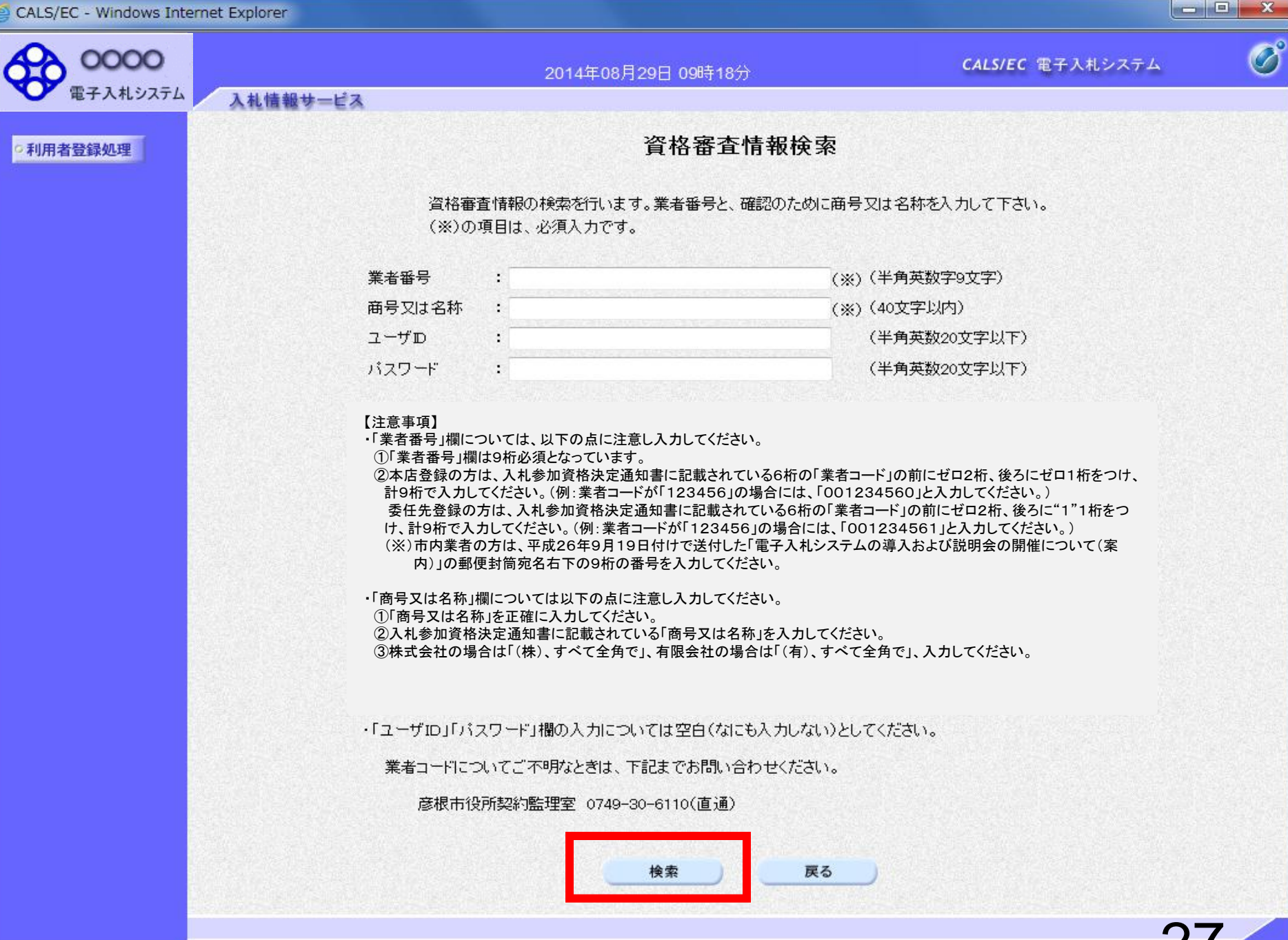

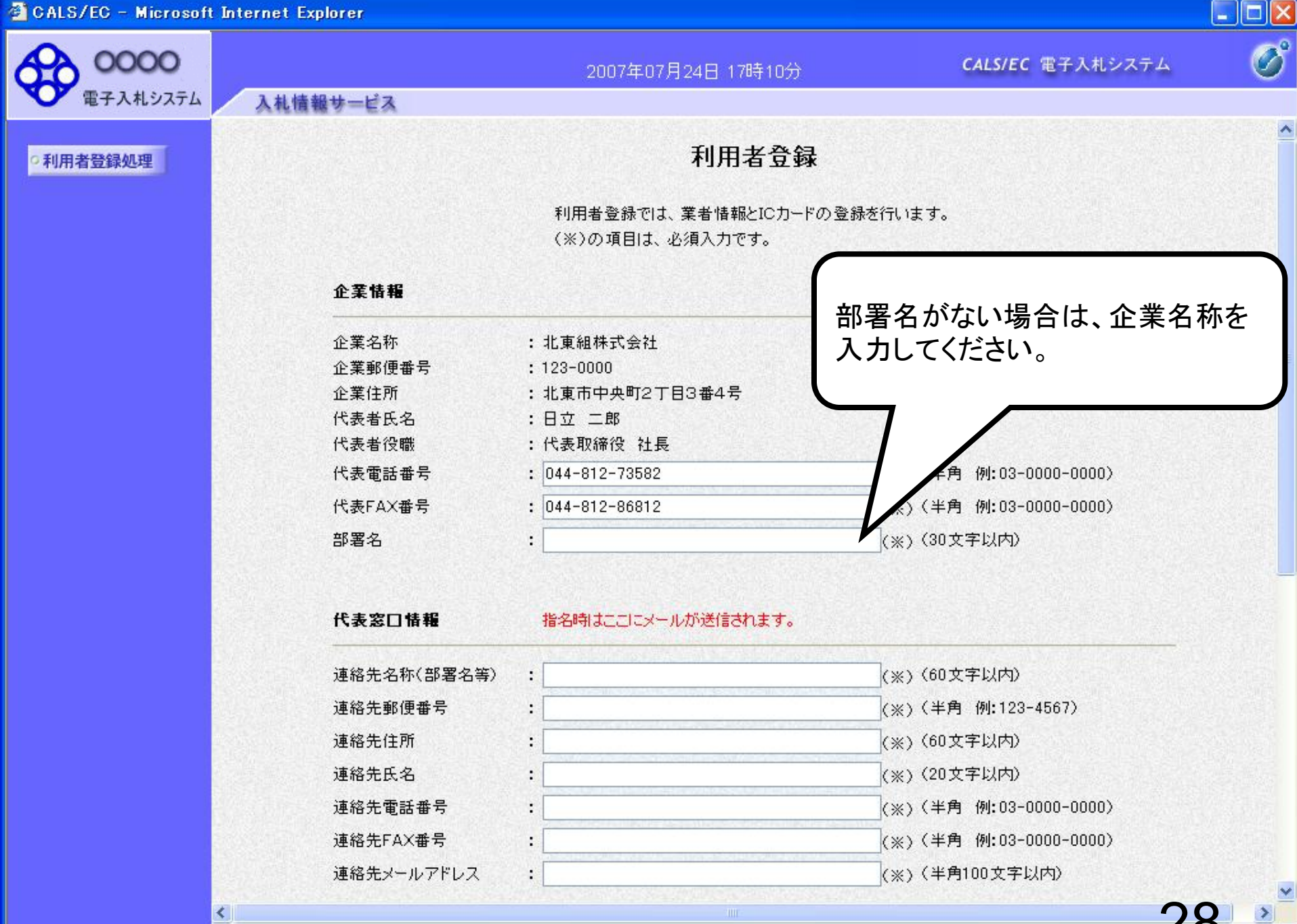

| 0000                                      |                        | 2007年07月24日 17時12分                         | <b>CALS/EC</b> 電子入札システム |  |
|-------------------------------------------|------------------------|--------------------------------------------|-------------------------|--|
| 電子入札システム入札                                | 情報サービス                 |                                            |                         |  |
| 川用者登録処理                                   |                        | 利用者登録                                      |                         |  |
|                                           |                        | 利用者登録では、業者情報とICカードの<br>(※)の項目は、必須入力です。     | )登録を行います。               |  |
|                                           | 企業情報                   |                                            |                         |  |
|                                           | 企業名称<br>企業郵便番号<br>企業住所 | : 北東組株式会社<br>: 123-0000<br>: 北東市中央町2丁目3番4号 |                         |  |
|                                           | 代表者氏名<br>代表者役職         | :日立 二郎<br>:代表取締役 社長                        |                         |  |
|                                           | 代表電話番号                 | : 044-812-73582                            | (※)(半角 例:03-0000-0000)  |  |
|                                           | 代表FAX番号                | : 044-812-86812                            | (※)(半角 例:03-0000-0000)  |  |
|                                           | 部署名                    | : 営業部                                      | (※)(30文字以内)             |  |
|                                           | 代表窓口情報                 | 指名時はここにメールが送信されます。                         |                         |  |
| 代表窓口情報とI                                  | 連絡先名称(部署名等)            | : 営業部                                      | (※)(60文字以内)             |  |
| Cカード利用部署                                  | 連絡先郵便番号                | : 123-0000                                 | (※)(半角 例:123-4567)      |  |
| <ul> <li>         ・<br/>・<br/>・</li></ul> | 連絡先住所                  | : 北東市中央町2丁目3番4号                            | (※)(60文字以内)             |  |
|                                           | 連絡先氏名                  | : 日立 次郎                                    | (※)(20文字以内)             |  |
|                                           | 連絡先電話番号                | : 044-812-73582                            | (※)〈半角 例:03-0000-0000〉  |  |
|                                           | 連絡先FAX番号               | : 044-812-86812                            | (※)〈半角 例:03-0000-0000〉  |  |
|                                           | XIII JE V V B V        |                                            |                         |  |

| 0000                  |             | 2007年07月24日 17時13分                  | <b>CALS/EC</b> 電子入札システム |   |
|-----------------------|-------------|-------------------------------------|-------------------------|---|
| 電子入札システム入札            | 情報サービス      |                                     |                         |   |
|                       | 連絡先名称(部署名等) | : 営業部                               | (※)(60文字以内)             |   |
| 用者登録処理                | 連絡先郵便番号     | : 123-0000                          | (※)(半角 例:123-4567)      |   |
|                       | 連絡先住所       | : 北東市中央町2丁目3番4号                     | (※)(60文字以内)             |   |
|                       | 連絡先氏名       | : 日立 次郎                             | (※)(20文字以内)             |   |
| まの口信報と                | 連絡先電話番号     | : 044-812-73582                     | (※)(半角 例:03-0000-0000)  |   |
| な心口に長し                | 連絡先メールアドレス  | : accepter@hisasp.com               | (※)(半角100文字以内)          |   |
| が一ド利用即者               | メールアドレス再入力  | : accepter@hisasp.com               | (※) (上記内容再度入力)          |   |
| 月知は回し内谷を 「<br>キレイノギキい |             |                                     |                         |   |
| くカしてくたさい。             |             |                                     |                         |   |
| Ĵ                     | 「しカート利用部者情報 |                                     |                         |   |
|                       | ICカード企業名称   | : 北東組株式会社                           |                         |   |
|                       | ICカード取得者氏名  | :北東 次郎                              |                         |   |
|                       | ICカード取得者住所  | : Touzai Touzai-shi, chuo-cho 2-3-4 |                         |   |
| 単約先メールアド              | 連絡先名称(部署名等) |                                     | (※)(60文字以内)             |   |
| え宛に、電子入               | 連絡先郵便番号     | : 123-0000                          | (※)(半角 例:123-4567)      |   |
| しシステムから               | 連絡先住所       | : 北東市中央町2丁目3番4号                     | (※)(60文字以内)             |   |
| 長々なお知らせが              | 連絡先氏名       | : 日立 次郎                             | (※)(20文字以内)             |   |
| きます。                  | 連絡先電話番号     | : 044-812-73582                     | (※)(半角 例:03-0000-0000)  |   |
| ールアドレスは               | 連絡先メールアドレス  | : accepter@hisasp.com               | (※)(半角100文字以内)          |   |
| 違いがないよう               | メールアドレス再入力  | : accepter@hisasp.com               | (※)(上記内容再度入力)           |   |
| 「注い」ないよう              |             |                                     |                         |   |
|                       |             |                                     |                         |   |
| <b>'</b> o            |             |                                     |                         |   |
| )                     |             |                                     |                         |   |
|                       |             |                                     |                         | ~ |
| <u>×</u>              |             |                                     |                         |   |

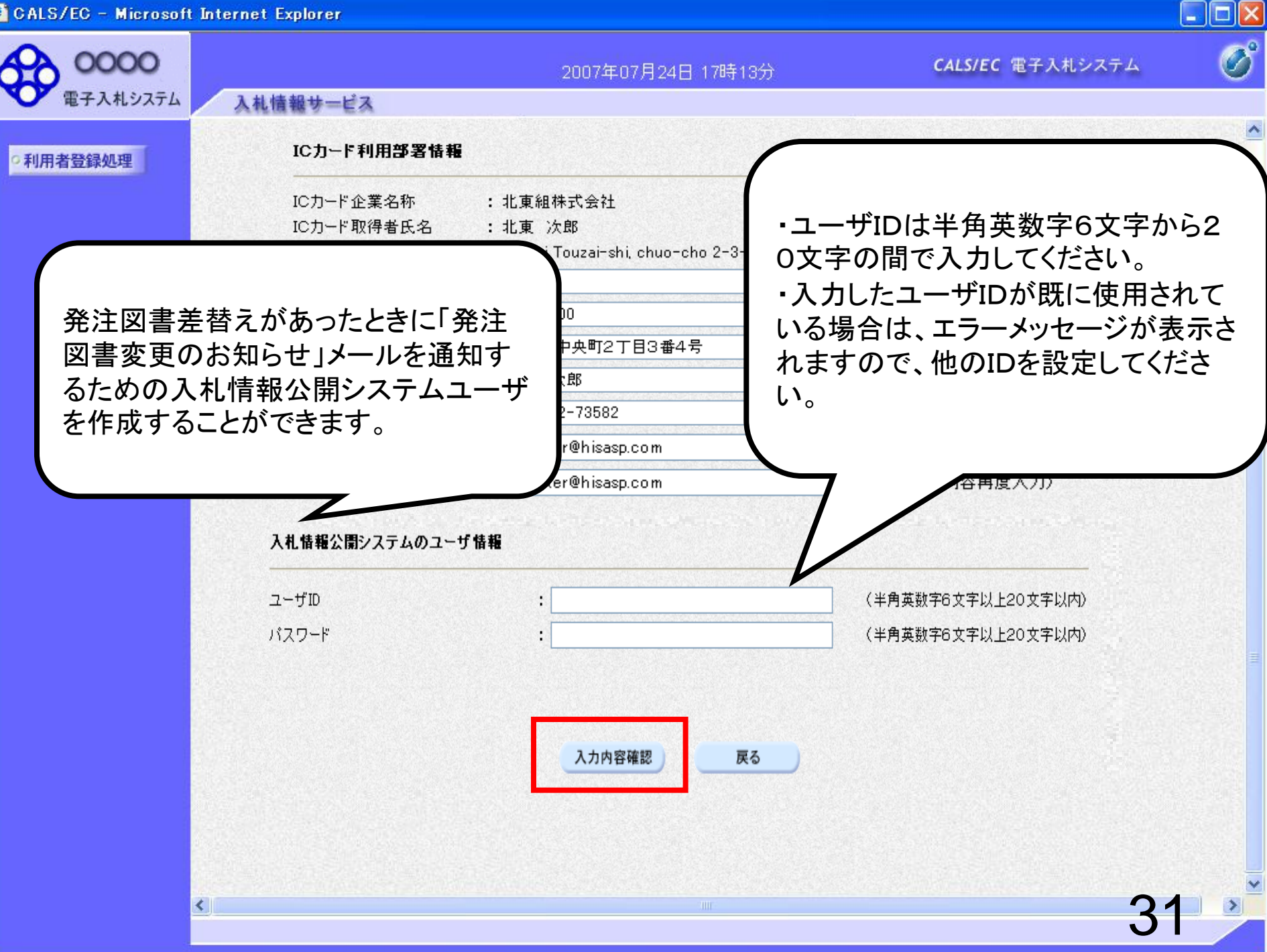

<

| CALS/EC – Microsoft Internet Explorer |                                                                                                    |                               |                         |   |
|---------------------------------------|----------------------------------------------------------------------------------------------------|-------------------------------|-------------------------|---|
| 0000                                  | 20                                                                                                    | 007年07月24日 17時13分             | <b>CALS/EC</b> 電子入札システム | Ø |
| 電子入札システム 入札情報サービス                     |                                                                                                    |                               |                         |   |
| の利用者登録処理                              |                                                                                                    | 登録内容確認                        |                         | Ê |
|                                       | 企業情報                                                                                                    |                               |                         |   |
|                                       | 企業名称                                                                                                    | : 北東組株式会社                     |                         |   |
|                                       | 企業郵便番号                                                                                                    | : 123-0000                    |                         |   |
|                                       | 企業住所                                                                                                    | : 北東市中央町2丁目3番4号               |                         |   |
|                                       | 代表者氏名                                                                                                    | :日立 二郎                        |                         |   |
|                                       | 代表者位職<br>代表電話番号                                                                                                    | : 代表収締位 任長<br>- 044 010 70500 |                         |   |
|                                       | ● 「「「「」」」である「「」」である「」」である「」」である。 しんしょう しんしょう しんしょ しんしょ | : 044-812-73082               |                         |   |
|                                       | 部署名                                                                                                    | · 044-612-60612<br>: 営業部      |                         |   |
|                                       | 代表窓口情報                                                                                                    |                               |                         |   |
|                                       | 連絡先名称(部署名等)                                                                                                    | ) : 営業部                       |                         |   |
|                                       | 連絡先郵便番号                                                                                                    | : 123-0000                    |                         |   |
|                                       | 連絡先住所                                                                                                    | :北東市中央町2丁目3番4号                |                         |   |
|                                       | 連絡先氏名                                                                                                    | :日立 次郎                        |                         |   |
|                                       | 連絡先電話番号                                                                                                    | : 044-812-73582               |                         |   |
|                                       | 連絡先FAX番号                                                                                                    | : 044-812-86812               |                         |   |
|                                       | 連絡先メールアドレス                                                                                                    | : hokuto-001@hitacijoho.cojp  |                         |   |
|                                       | ICカード利用部署情報                                                                                                    | 6                             |                         |   |
|                                       |                                                                                                    | - 北古領林寺へ村                     |                         |   |

ICカード企業名称 :北東組株式会社 :北東 次郎 IC力ード取得者氏名 - ---------

32

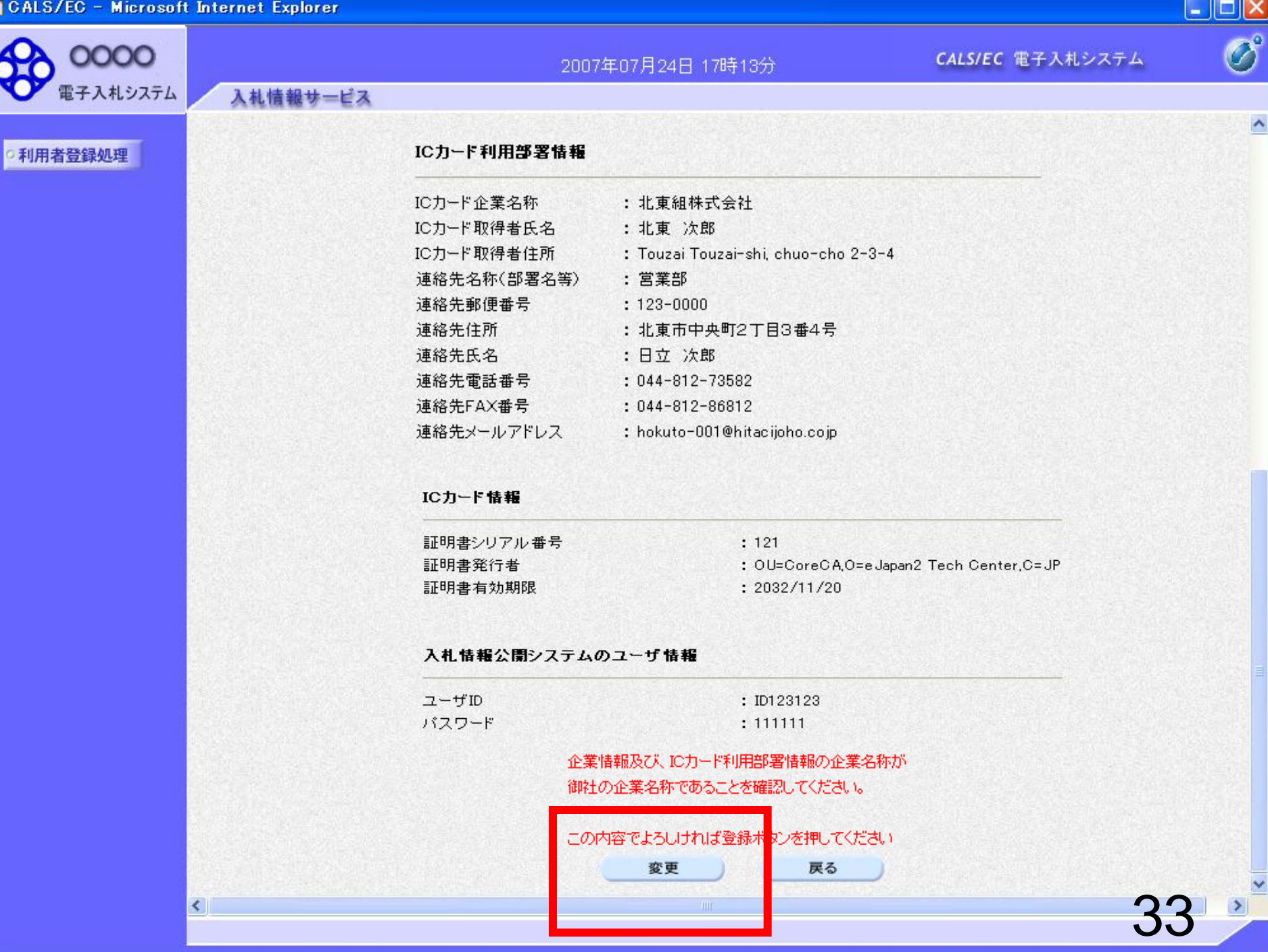

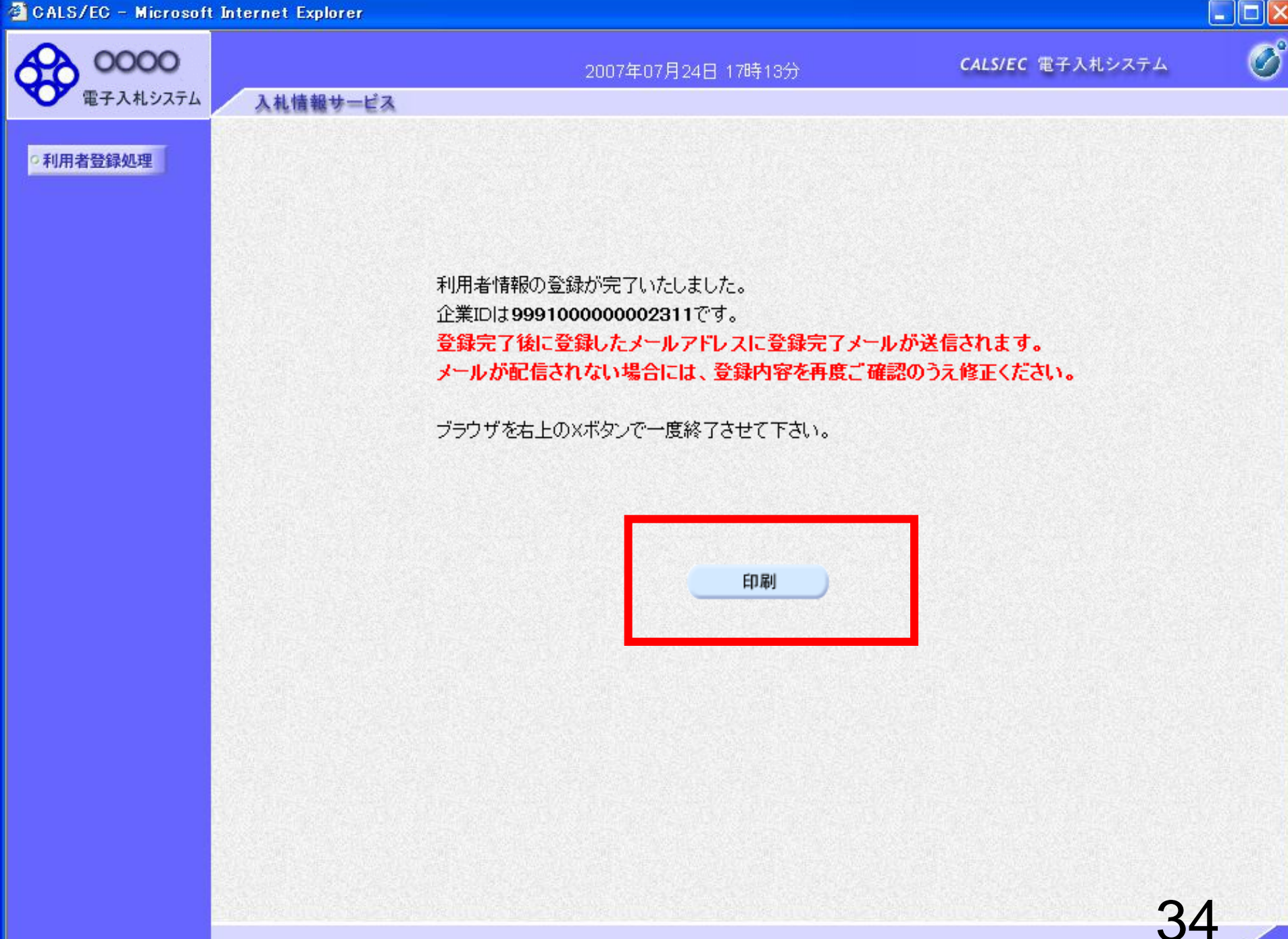

🚳 http://e-cydeenpc012/CALS/UregAccepter/ebidmlit/jsp/common/headerMenuUAccepter.jsp - Microsoft Internet Explorer

🔇 戻る 🔹 🕑 - 📓 🛃 🌮 検索 🌟 お気に入り 🚱 😒 - 嫨 🔟 - 🗾 鑬 🖄

利用者情報

35

 $\wedge$ 

| 企業ID        | : 999100000000027                   |
|-------------|-------------------------------------|
| 企業名称        | : 北東組株式会社                           |
| 企業郵便番号      | : 123-0000                          |
| 企業住所        | : 北東市中央町2丁目3番4号                     |
| 代表者氏名       | :日立 二郎                              |
| 代表者役職       | : 代表取締役 社長                          |
| 代表電話番号      | : 044-812-73582                     |
| 代表FAX番号     | : 044-812-86812                     |
| 部署名         | :営業部                                |
|             |                                     |
| 連絡先名称(部署名等) | :営業部                                |
| 連絡先郵便番号     | : 123-0000                          |
| 連絡先住所       | : 北東市中央町2丁目3番4号                     |
| 連絡先氏名       | :日立 次郎                              |
| 連絡先電話番号     | : 044-812-73582                     |
| 連絡先FAX番号    | : 044-812-86812                     |
| 連絡先メールアドレス  | : hokuto-001@hitacijoho.cojp        |
|             |                                     |
| ICカード企業名称   | : 北東組株式会社                           |
| ICカード取得者氏名  | :北東 次郎                              |
| ICカード取得者住所  | : Touzai Touzai-shi, chuo-cho 2-3-4 |
| 連絡先名称(部署名等) | : 営業部                               |
| 連絡先郵便番号     | : 123-0000                          |
| 連絡先住所       | : 北東市中央町2丁目3番4号                     |
| 連絡先氏名       | :日立 次郎                              |
| 連絡先電話番号     | : 044-812-73582                     |
| 連絡先FAX番号    | : 044-812-86812                     |
| 連絡先メールアドレス  | : hokuto-001@hitacijoho.cojp        |

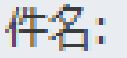

# ◇利用者登録のお知らせ

利用者が以下のように登録されましたのでお知らせ致します。 このメールは登録された連絡先メールアドレス宛に送信されています。

調達機関名称:oooo

企業ID :**99910000002311** 企業名称 :ooo工務店 連絡先氏名:oo 太郎 連絡先住所:神奈川県川崎市高津区xxxx 利用者登録が完了すると、利用者 登録のお知らせがメールで届きま す。

15分以上たってもメールが来ない 場合は、メールアドレスが誤ってい る可能性がありますので、利用者 変更画面から、メールアドレスの 修正を行ってください。

36

# 利用者仮登録となる場合

電子入札システム 入札情報サービス ICカード利用部署情報 利用者登録処理 ICカード企業名称 : 北東組株式会社 :北東 次郎 ICカード取得者氏名 : Touzai Touzai-shi, chuo-cho 2-3-4 ICカード取得者住所 : 営業部 連絡先名称(部署名等) 連絡先郵便番号 : 123-0000 連絡先住所 :北東市中央町2丁月3番4号 連絡先氏名 :日立 次郎 連絡先電話番号 : 044-812-73582 連絡先FAX番号 : 044-812-86812 発注機関側で登録している 連絡先メールアドレス : hokuto-001@hitacijoho.cojp 有資格者名簿のうち「企業 ICカード情報 名|「住所|「代表者氏名|の 証明書シリアル番号 : 121 証明書発行者 : OU=CoreCA.O=e Japan2 Tech Center.C=JP いずれかが、ICカード情報と 証明書有効期限 : 2032/11/20 違う場合、メッセージが表示 され、登録すると仮登録とな 入札情報公開システムのユーザ情報 ります。 ユーザID : ID123123 パスワード : 1111111 ICカード情報と名簿情報が一致しないため、このICカードは仮登録となります。 仮登録となった場合は、発 発注者による審査が行われ、申請が承認された後、ICカードは利用可能となります。 連絡先メールアドレスが間違っている場合は、メールが配信されませんのでご注意ください。 注機関側で審査を行い、審 査が完了すると、利用者登 この内容でよろしければ登録ボタンを押してください 録完了となりシステムをお 使いいただけます。 登録 戻る

CALS/EC 電子入札システム

B

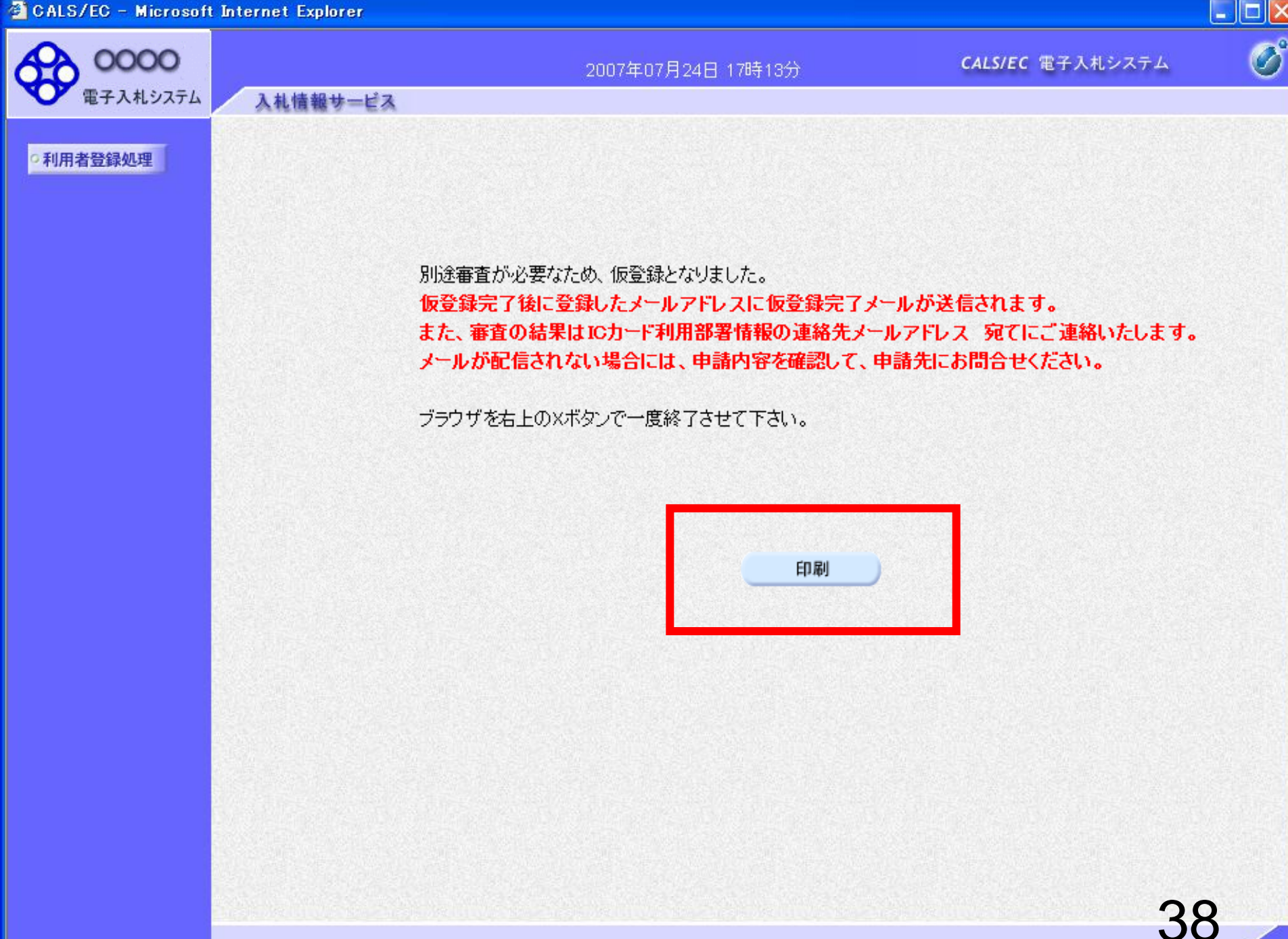

## 件名: ◇利用者仮登録のお知らせ

利用者が以下のように仮登録されましたのでお知らせ致します。 このメールは登録された連絡先メールアドレス宛に送信されています。

調達機関名称:oooo

業者番号:K10011212 企業名称 :ooo工務店 連絡先氏名:oo 太郎 連絡先住所:神奈川県川崎市高津区××××

シリアル番号 :123456789(10進) 証明書有効期限:2012/12/31 利用者仮登録が完了すると、利用 者仮登録のお知らせがメールで届 きます。 15分以上たってもメールが来ない 場合は、メールアドレスが誤ってい る可能性がありますので、利用者

変更画面から、メールアドレスの 修正を行ってください。

### 件名: ◇利用者登録許可のお知らせ

利用者登録が以下のように許可されましたのでお知らせ致します。 このメールは登録された連絡先メールアドレス宛に送信されています。

調達機関名称:oooo

企業ID :**999110000000101** 企業名称 :ooo工務店 連絡先氏名:oo 太郎 連絡先住所:神奈川県川崎市高津区××××

シリアル番号 :123456789(10進) 証明書有効期限:2012/12/31 発注機関側で審査が完了し、登録 されたICカードが許可された場合、 利用者登録許可のお知らせが メールで届きます。 利用者登録が完了となり、電子入 札システムが利用可能となります。

### 件名: ◇利用者登録却下のお知らせ

利用者登録が却下されましたのでお知らせ致します。 このメールは登録された連絡先メールアドレス宛に送信されています。

却下の理由:理由内容

調達機関名称:oooo

業者番号:K10011212 企業名称:ooo工務店 連絡先氏名:oo 太郎 連絡先住所:神奈川県川崎市高津区××××

シリアル番号 :123456789(10進) 証明書有効期限:2012/12/31 発注機関側で審査が完了し、登録 されたICカードが却下された場合、 利用者登録却下のお知らせが メールで届きます。 却下の理由を確認してください。